# Guía del Usuario

# Mandato al Despachante

| <ol> <li>Menú de Mandato</li></ol>                          | 2 |
|-------------------------------------------------------------|---|
| <ol> <li>Agregar / Generar Mandato al Despachante</li></ol> | 2 |
| 3.1. Formulario Mandato al Despachante                      | 2 |
|                                                             | 3 |
| 3.2. Documentos                                             | 4 |
| 3.3. Generar Mandato                                        | 4 |
| 3.4. Regenerar Mandato                                      | 5 |
| 3.5. Firmar Mandato                                         | 5 |
| 3.6. Finiquitar Mandato                                     | 5 |

| 1. Página Principal                                                                                                    |                                                                                                    |                                                            |  |  |  |
|----------------------------------------------------------------------------------------------------|----------------------------------------------------------------------------------------------------|------------------------------------------------------------|--|--|--|
|                                                                                                    | TETĂ MBAYE APOPY<br>HA NEMU<br>Manarda<br>NDUSTRIA<br>Y COMERCIO                                   | <ul> <li>TETÃ REKUÁI</li> <li>GOBIERNO NACIONAL</li> </ul> |  |  |  |
| <u>Cerrar sesión</u> <u>Cambiar contraseña</u>                                                                                                    |                                                                                                    |                                                            |  |  |  |
| Registro         MIC         DNA         DINAVISA / SENJ           DECRETO 5047, Art:10         M           Solicitud de Remisión/Embarque         M           Solicitudes - Consulta         M | AD SENACSA SENAVE INFONA<br>Mandato<br>Mandato al Despachante<br>Mandato al Despachante - Consulta | INTN INAN Marina Mercante Minas y Energías                 |  |  |  |
|                                                                                                    | 2. Menú de Mandato                                                                                 | )                                                          |  |  |  |
| Manda<br>Mandato<br>Mandato                                                                                                    | ato<br>o al Despachante<br>o al Despachante - Consulta                                             |                                                            |  |  |  |
|                                                                                                    |                                                                                                    |                                                            |  |  |  |

3. Agregar / Generar Mandato al Despachante

El Mandato puede ser generado por la Empresa como así también por el Despachante

|                                                                | TETĂ MBA'E'APOPY<br>HA REMU<br>Manada<br>Mindustria<br>V COMERCIO | <ul> <li>TETÃ REKUÁI</li> <li>GOBIERNO NACIONAL</li> </ul> |
|----------------------------------------------------------------|-------------------------------------------------------------------|------------------------------------------------------------|
| Cerrar sesión<br>MANDATO AL DESPACHANTE<br>Volver<br>Consultar |                                                                   |                                                            |
| RUC Empresa                                                    |                                                                   |                                                            |

## 3.1. Formulario Mandato al Despachante

Se ingresan el RUC de la Empresa Exportadora y del Despachante para quien se emitirá el Mandato Temporalmente está disponible la opción de seleccionar el tipo de Firmado, entre: Firma Manuscrita y Firma Digital, el cual será solamente con Firma Digital a partir del 06/06/2021 (fecha a confirmar)

|                                                    | TETĂ MBA'E'APOPY<br>HA REMU<br>Marantala<br>Noustria<br>Y COMERCIO | <ul> <li>TETÃ REKUÁI</li> <li>GOBIERNO NACIONAL</li> </ul>        |
|----------------------------------------------------|--------------------------------------------------------------------|-------------------------------------------------------------------|
| Cerrar sesión                                      |                                                                    |                                                                   |
|                                                    |                                                                    |                                                                   |
| Volver Cancelar                                    |                                                                    |                                                                   |
| Guardar                                            |                                                                    |                                                                   |
| NroSolicitud                                       |                                                                    |                                                                   |
| Empresa I<br>Despachante I                         |                                                                    |                                                                   |
| Tine de Firmede                                    |                                                                    |                                                                   |
| del Mandato                                        |                                                                    |                                                                   |
| Observacion                                        |                                                                    |                                                                   |
|                                                    |                                                                    |                                                                   |
|                                                    |                                                                    |                                                                   |
|                                                    |                                                                    |                                                                   |
|                                                    | TETĂ MBA'E'APOPY                                                   |                                                                   |
| VUE                                                | HA REMU<br>Menerovaki<br>Menerovaki<br>INDUSTRIA                   | TETÃ REKUÁI GOBIERNO NACIONAL                                     |
| VERTANELA UNICA DE EXPORTACIÓN                     | YCOMERCIO                                                          |                                                                   |
| <u>Cerrar sesión</u>                               |                                                                    |                                                                   |
| MANDATO AL DESPACHANTE                             |                                                                    |                                                                   |
| Volver                                             |                                                                    |                                                                   |
| Tipofirmado Solicitud                              | Generar Regenerar Firm                                             | ar Finiquitar Estado Fch Estado Act                               |
| FIRMA DIGITAL 606142 ModificarSolicitud Documentos | Generar Mandato ReGenerar Mandato Firma                            | ar Mandato Finiquitar Mandato MasDatos Pendiente 04/05/2021 10:03 |
| Agregar Mandato al Despachante                     |                                                                    |                                                                   |

Una vez generado el mandato el usuario tiene disponible las opciones de:

### 3.2. Documentos

Donde puede indicar y adjuntar Factura Comercial, Documento de Transporte y para los casos de Mandato con Firma Manuscrita debe adjuntar el Mandato firmado

| C                                                                                                    |                                                                                 | E                                                                  | RETARIATEADOPY<br>HA AEMU<br>Internation<br>Industria<br>Y COMERCIO                        | <ul> <li>TETÃ REKI</li> <li>GOBIERNO</li> </ul> | UÁI<br>D NACIONAL                         |
|----------------------------------------------------------------------------------------------------|---------------------------------------------------------------------------------|--------------------------------------------------------------------|--------------------------------------------------------------------------------------------|-------------------------------------------------|-------------------------------------------|
| Cerrar sesión                                                                                                    |                                                                                 |                                                                    |                                                                                            |                                                 |                                           |
|                                                                                                    | MIENTO DE DOCUN                                                                 | 1ENTOS                                                             |                                                                                            |                                                 |                                           |
| <u>Volver</u> <u>Cance</u>                                                                                                    | <u>əlar</u>                                                                     |                                                                    |                                                                                            |                                                 |                                           |
| Numero                                                                                                    | 606142                                                                          | Imprimir en Ce                                                     | rt NO V Obligatorio para Tramites de Co                                                    | ertificado de Origen                            |                                           |
| Fch Documento<br>Nro Documento                                                                                                    | 05/05/2021                                                                      | dd/mm/aaaa                                                         | •                                                                                          |                                                 | ]                                         |
| Nombre Empresa<br>Monto 999999,99                                                                                                    | Documento                                                                       | Moneda                                                             | DOLAR ESTADOUNIDENSE V                                                                     |                                                 | Nombre de la Empresa que figura en e      |
| Observaciones                                                                                                    |                                                                                 |                                                                    |                                                                                            |                                                 |                                           |
| Co                                                                                                    | VENTANELA ÚNICA DE EXPO                                                         | Detación                                                           | Meneriv-de<br>INDUSTRIA<br>Y COMERCIO                                                      |                                                 | NACIONAL                                  |
| <u>Cerrar sesión</u>                                                                                                    |                                                                                 |                                                                    |                                                                                            |                                                 |                                           |
| <b>%</b>                                                                                                    | MIENTO DE DOCUM                                                                 | IENTOS                                                             |                                                                                            |                                                 |                                           |
|                                                                                                    |                                                                                 |                                                                    |                                                                                            |                                                 |                                           |
| Volver Cance                                                                                                    | <u>elar</u>                                                                     |                                                                    |                                                                                            |                                                 |                                           |
| Volver Cance<br>Guardar<br>Numero<br>Documento                                                                                         | 606142                                                                          | Imprimir en Cer                                                    | rt NO V Obligatorio para Tramites de Ce                                                    | rtificado de Origen                             |                                           |
| Volver Cance<br>Guardar<br>Numero<br>Documento<br>Fch Documento<br>Nro Documento                                                       | 606142<br>DOCUMENTO DE TR<br>FACTURA COMERCIA<br>MANDATO AL DESPA               | Imprimir en Cel<br>ANSPORTE / GUIA AERE<br>LL<br>CHANTE            | rt NO V Obligatorio para Tramites de Ce<br>V<br>A / CONOCIMIENTO / BL                      | artificado de Origen                            | Nombre de la Empresa que figura en e      |
| Volver Cance<br>Guardar<br>Numero<br>Documento<br>Fch Documento<br>Nro Documento<br>Nombre Empresa<br>Monto 999999,99                  | 606142<br>DOCUMENTO DE TRA<br>FACTURA COMERCIA<br>MANDATO AL DESPA<br>Documento | Imprimir en Cer<br>ANSPORTE / GUIA AERE<br>LL<br>CHANTE<br>Moneda  | rt NO V Obligatorio para Tramites de Ce<br>A / CONOCIMIENTO / BL<br>DOLAR ESTADOUNIDENSE V | ertificado de Origen                            | )<br>Nombre de la Empresa que figura en e |
| Volver Cance<br>Guardar<br>Numero<br>Documento<br>Fch Documento<br>Nro Documento<br>Nombre Empresa<br>Monto 999999,99<br>Observaciones | 606142<br>DOCUMENTO DE TRJ<br>FACTURA COMERCIA<br>MANDATO AL DESPA<br>Documento | Imprimir en Cei<br>ANSPORTE / GUIA AERE<br>IL<br>ICHANTE<br>Moneda | rt NO V Obligatorio para Tramites de Ce<br>A / CONOCIMIENTO / BL<br>DOLAR ESTADOUNIDENSE V | ertificado de Origen                            | Nombre de la Empresa que figura en        |

#### 3.3. Generar Mandato

El usuario también debe de Generar el Mandato.

Si el tipo de firmado seleccionado fue Manuscrito, debe de imprimir el mandato y adjuntarlo firmado. Si el tipo de firmado seleccionado fue Digital debe de firmar el Mandato con su TOKEN

#### 3.4. Regenerar Mandato

Si así el usuario lo requiere, y el mandato aún no se encuentra firmado, puede Regenerar el Mandato.

#### 3.5. Firmar Mandato

El mandato debe de ser firmado por la Empresa (si esta es física) o por uno de sus representantes registrados (si esta es jurídica) y que se encuentren vigentes ante la VUE

#### 3.6. Finiquitar Mandato

Una vez que el mandato ya se encuentre firmado, se puede proceder al Finiquito del mismo

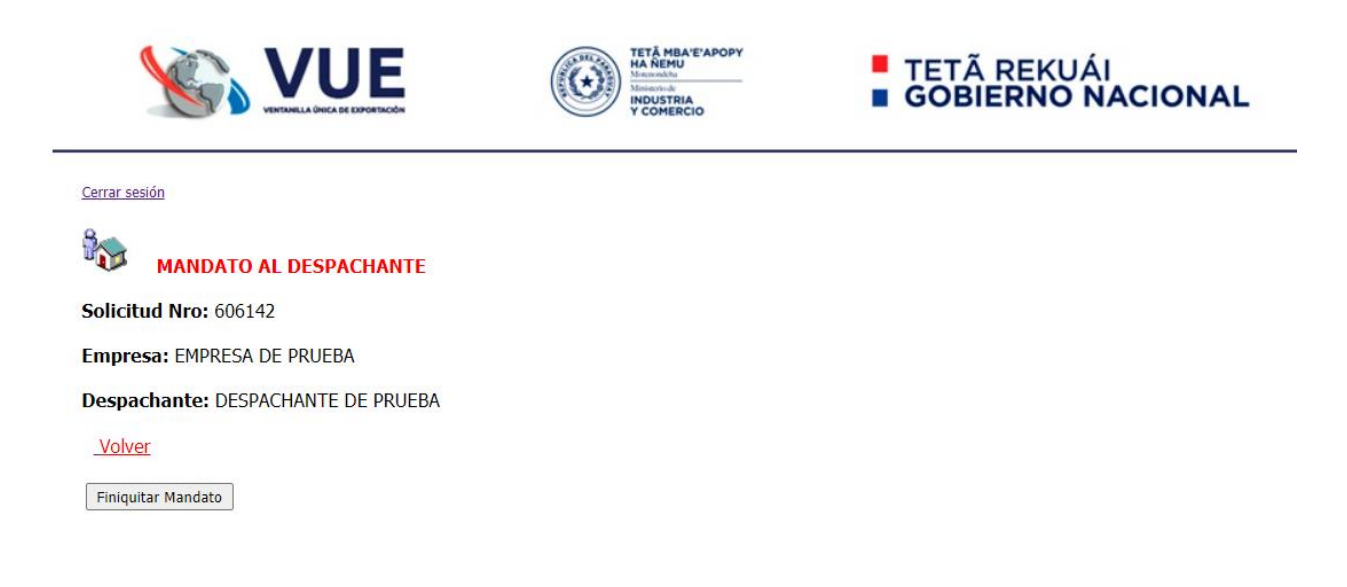

Observaciones